```
セキュリティガード(K) Windows 自動バージョンアップ手順
```

以下対象 OS をご利用中で自動バージョンアップの設定を有効にしているユーザー様に対して実施いたします。 初期設定では自動バージョンアップが有効になっています。

自動バージョンアップが無効の場合は、下記「自動バージョンアップのスケジュールの変更手順」をご参照ください。

▼対象 OS

Windows 7 / 8.1 /10 / 11

▼自動バージョンアップフロー

新バージョンを検知した旧バージョンはインストールを告知します。差し支えなければそのまま「今すぐインストールする」を選択してください。

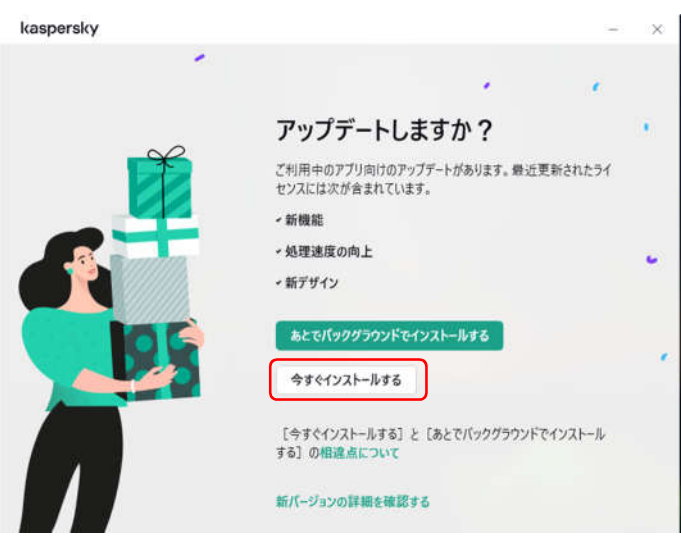

2. 「インストールを続ける」を選択します。

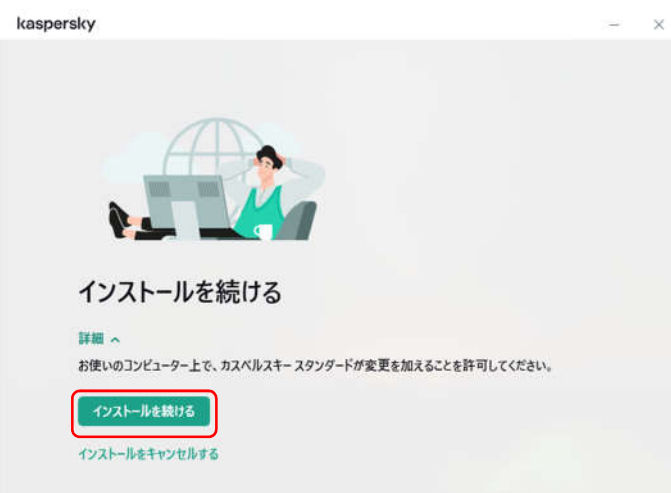

3. インストールが完了しますと新バージョンに代わります。

| カスペルスキー<br>スタンダード     |                                           |                                         |                     | 3          | 17 |  |
|-----------------------|-------------------------------------------|-----------------------------------------|---------------------|------------|----|--|
| 50 <b>ホーム</b>         |                                           | 保護さ                                     | れています               |            |    |  |
| 0 242974              |                                           | <ul> <li>主な保護</li> <li>定義デージ</li> </ul> | 度能がオンです<br>バースは最新です |            |    |  |
| בעק-דל)               |                                           | 3#8                                     | R.                  |            |    |  |
| 自 ブライバシー              |                                           |                                         |                     |            |    |  |
| Stomomacaster/015@out | Webサイトに表示される煩わしい広告の表示をプロックできます ×<br>オンにする |                                         |                     | 26に表示<br>① |    |  |
|                       | <b>辺</b><br>簡易スキャン                        | 3                                       | ⑦<br>コンビューターの処理     | 速度を向上させる方  | 法  |  |
| \$ G                  |                                           |                                         |                     |            |    |  |

## ▼自動バージョンアップのスケジュールの変更手順

1. アップデートを選択します。

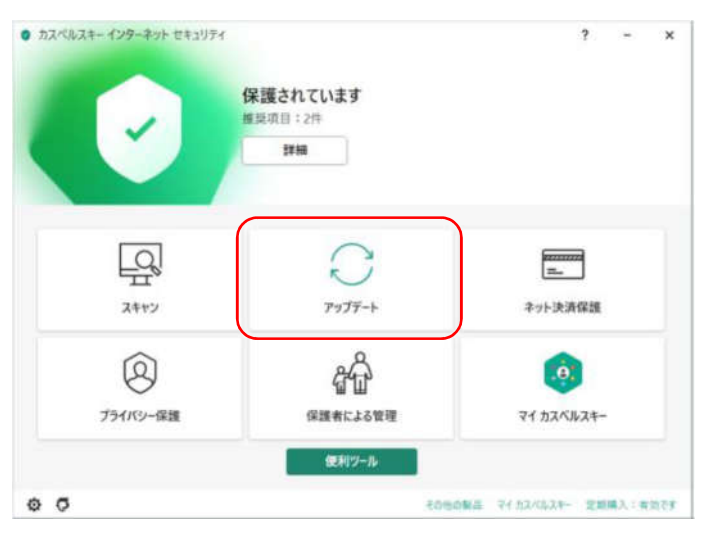

2. スケジュールを選択します。

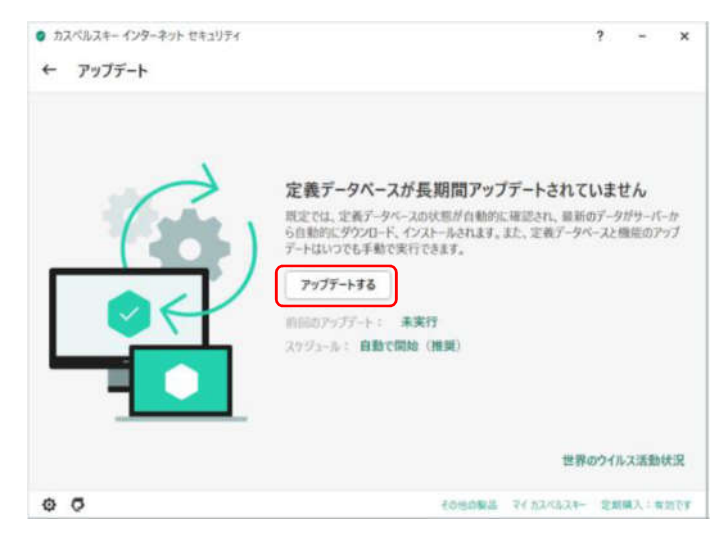

3. 定義データベースの~を選択します。

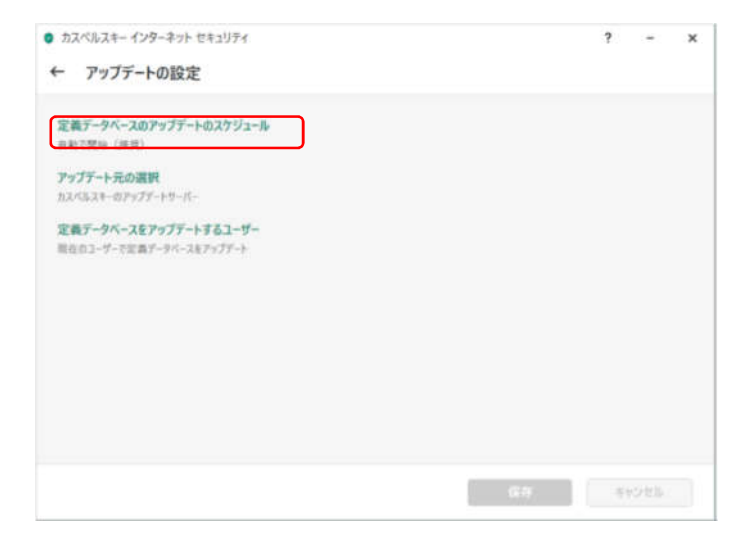

4. 任意のタイミングを選択します。(自動が推奨)

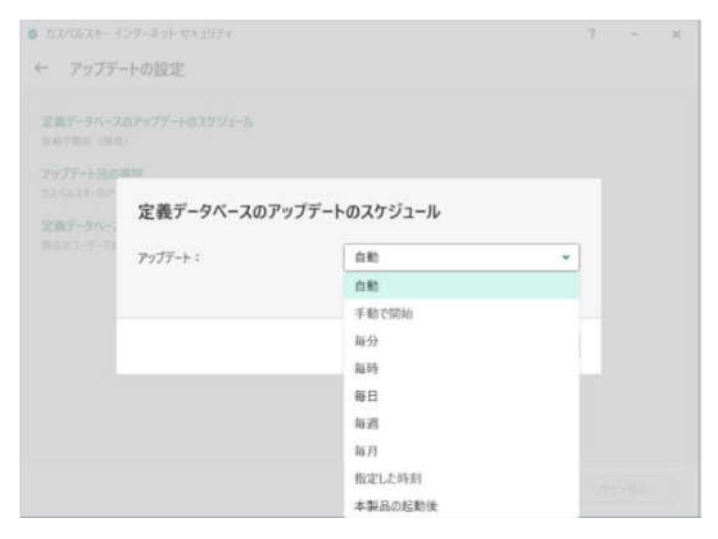